# **CHCNAV** How to set quickly switching guidelines

## Introduction

If there are multiple headlines in one field and users want to switch between them, currently it is available to switch in the main interface.

### Steps

1. Currently AB Line\_2 is applied in the field.

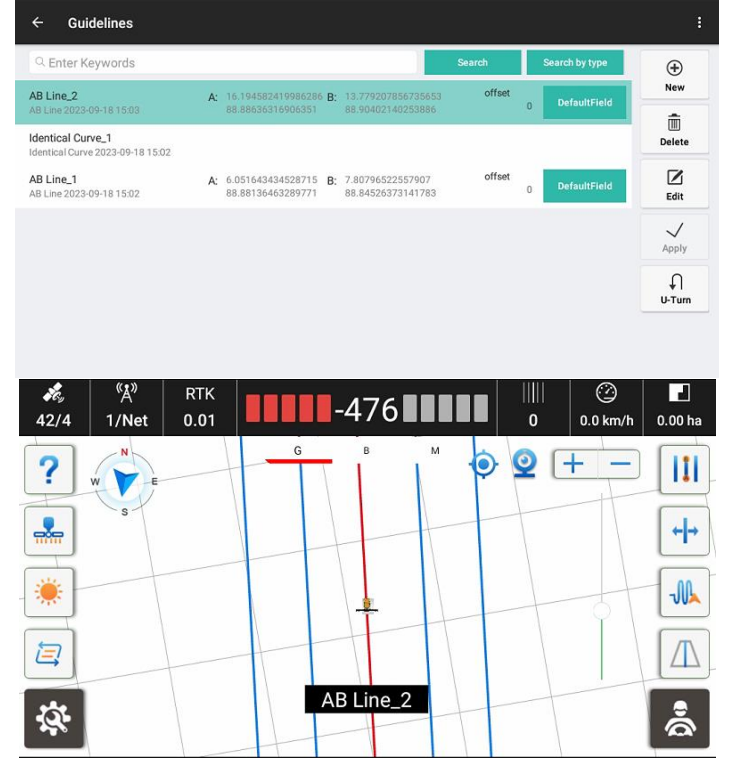

2. Click on the switch button.

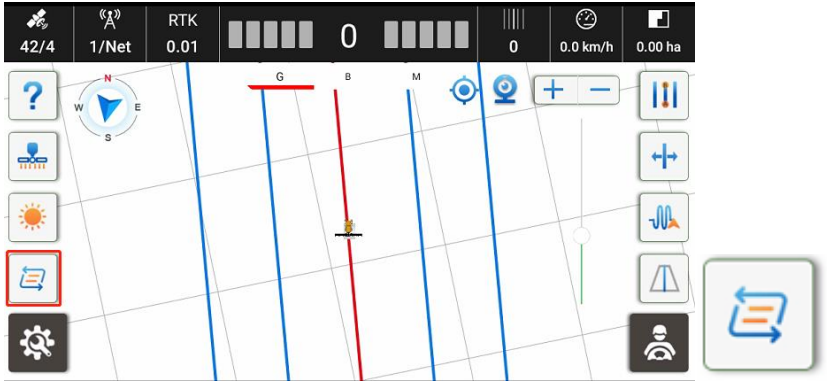

## 

3. Guidelines will be changed to another one.

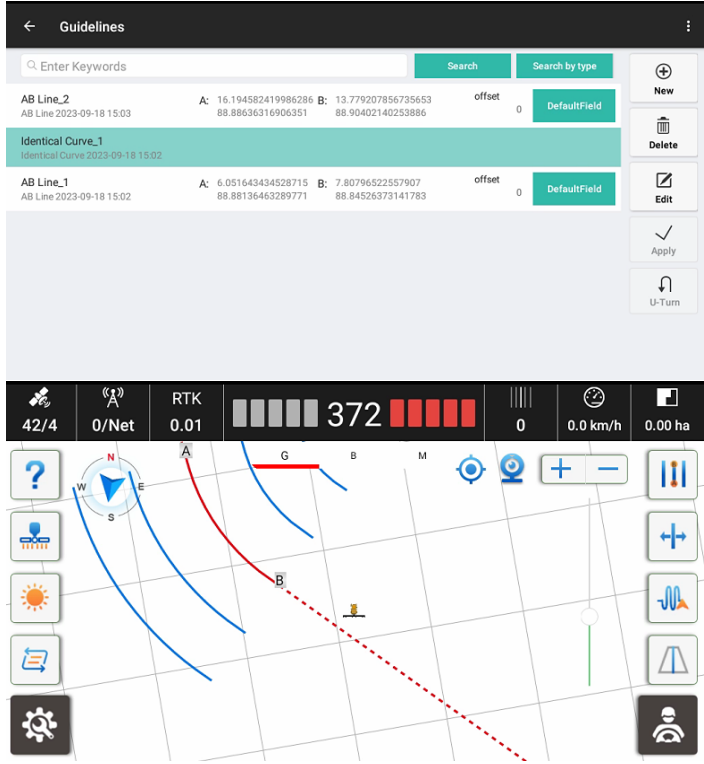

# 

#### **CHC** Navigation

Building C, 577 Songying Road, Qingpu, District, 201702 Shanghai, China

Tel: +86 21 542 60 273 | Fax: +86 21 649 50 963 Email: sales@chcnav.com | support@chcnav.com Skype: chc\_support Website: www.chcnav.com

Shanghai Huace Navigation Technology Ltd. Building C, 577 Songying Road, Qingpu, District, 201702 Shanghai, China WWW.CHCNAVCOM Tel: +86 21 54260273 Stock Code:300627